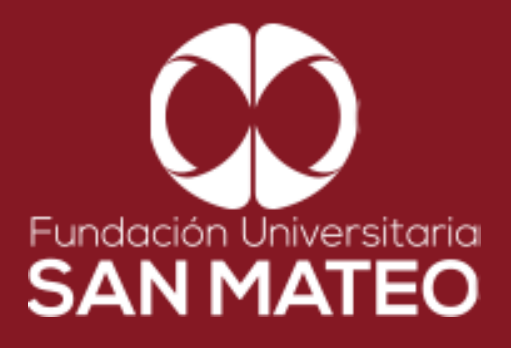

## **GUÍA DE** LEGISCOMEX PARA PROGRAMAS VIRTUALES

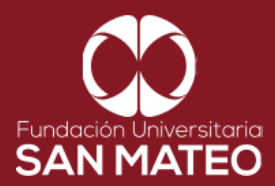

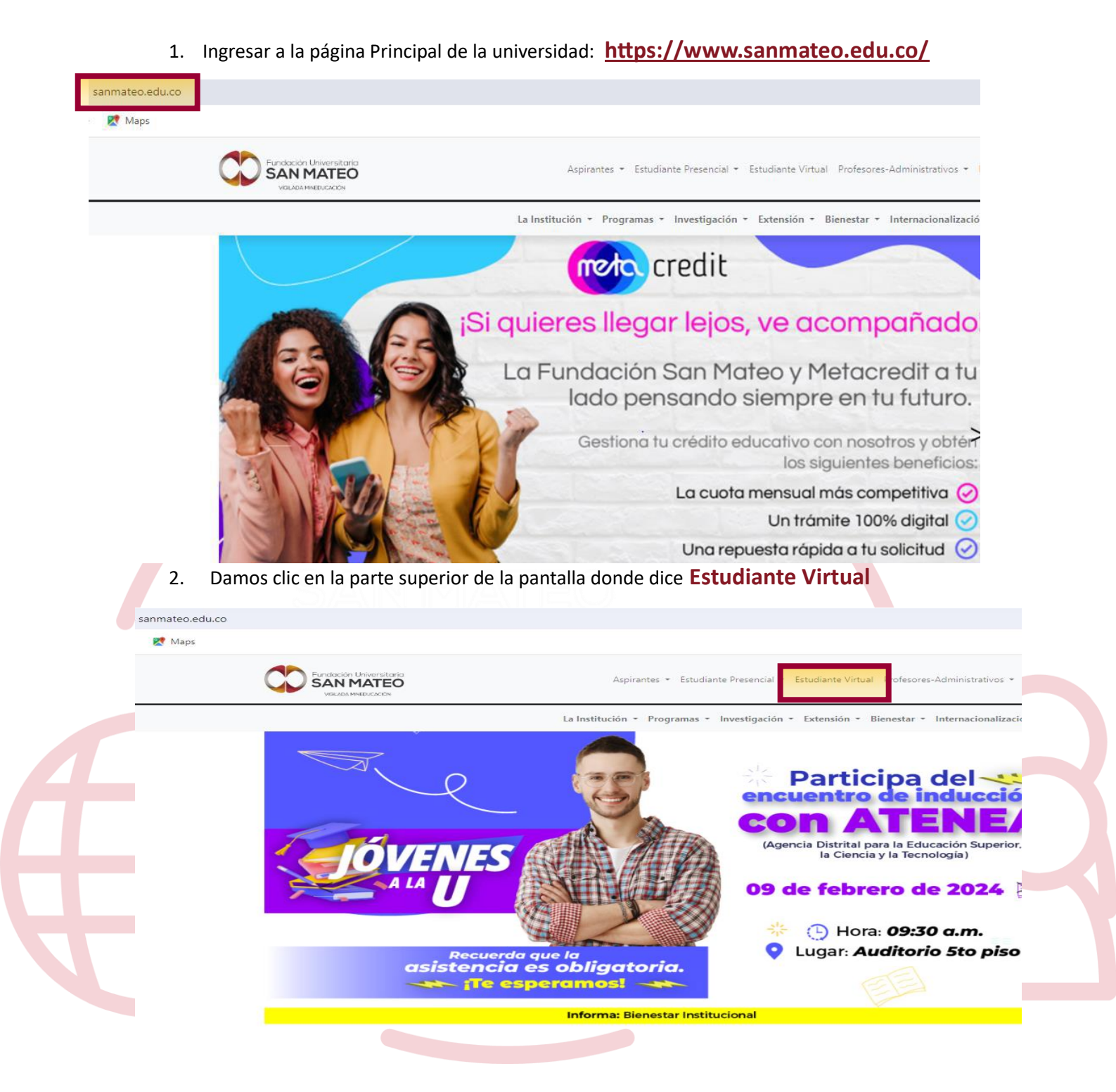

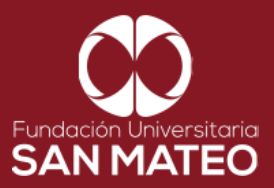

3. A continuación, será reenviado a la página campus virtual. Seleccionar **Estudiante** y luego opción **Biblioteca**.

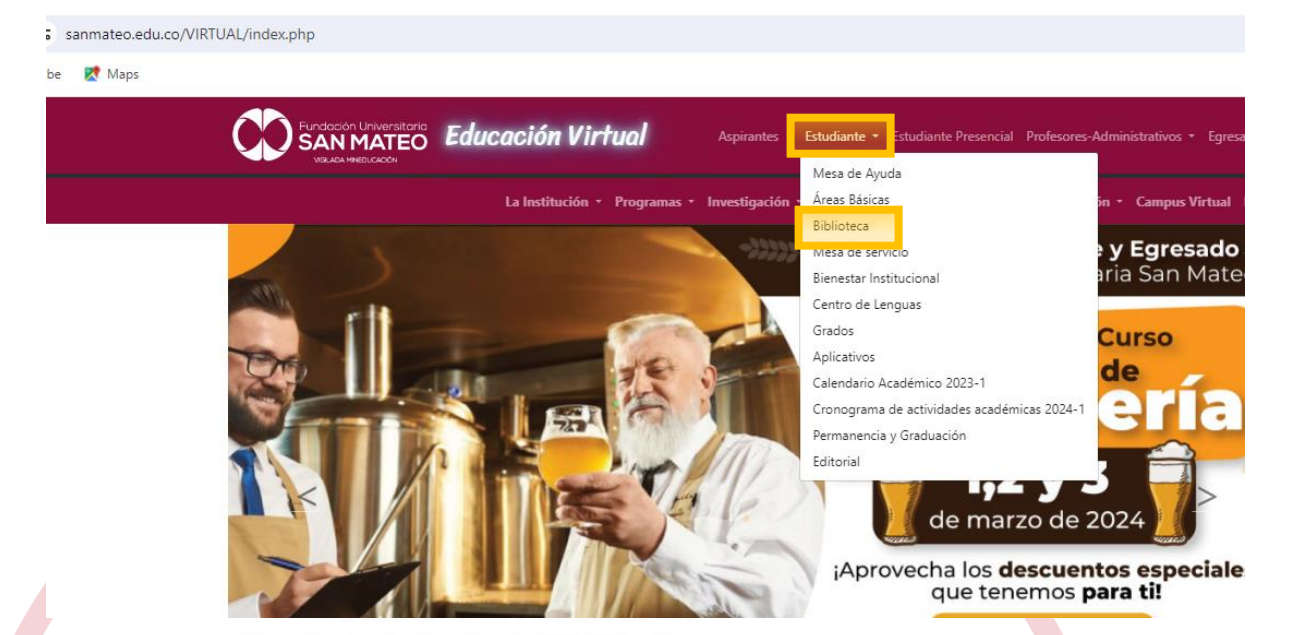

4. Damos clic en la parte inferior de la pantalla donde dice **BIBLIOTECA** y seleccione el enlace URL de **BIBLIOTECA VIRTUAL PROGRAMAS VIRTUALES** 

|   | Biblioteca        | ▼ Servicios ▼                                                         | Guías y Tutoriales 🔻                              | Bases de datos ▼                             | Contáctenos 🔻 |
|---|-------------------|-----------------------------------------------------------------------|---------------------------------------------------|----------------------------------------------|---------------|
|   |                   |                                                                       |                                                   |                                              |               |
|   | Es una depender   | ncia adscrita a la vicerrectoría académic                             | ca y de investigación que brinda, apoya, fortal   | ece los procesos de docencia,investigación y | ,             |
|   | aprendizaje, prop | porcionando herramientas tecnológica                                  | s y espacios físicos, para satisfacer las necesid | ades de la comunidad educativa.              |               |
|   |                   | CATÁLOGO LIBROS FÍSICOS<br>Sistema de biblioteca: http://apps.san     | mateovirtual.edu.co/pub/biblioteca/index.         |                                              |               |
|   | ſ                 | BIBLIOTECA VIRTUAL PROGRAMAS<br>https://moodlevirtual.sanmateovirtual | VIRTUALES                                         |                                              |               |
|   | L                 |                                                                       |                                                   |                                              |               |
|   |                   | MEDIOS INFORMATIVOS<br>Luis Ángel Arango: <u>https://www.banre</u>    | pcultural.org/biblioteca-virtual                  |                                              |               |
|   |                   | El Tiempo: https://www.eltiempo.com,                                  | Ĺ                                                 |                                              |               |
| I |                   | El Espectador: <u>https://www.elespectad</u>                          | lor.com/                                          |                                              |               |

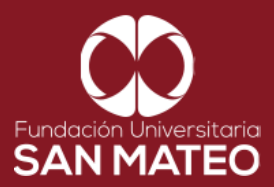

5. A continuación, será reenviado a la página Moodle virtual. Luego seleccione Acceder

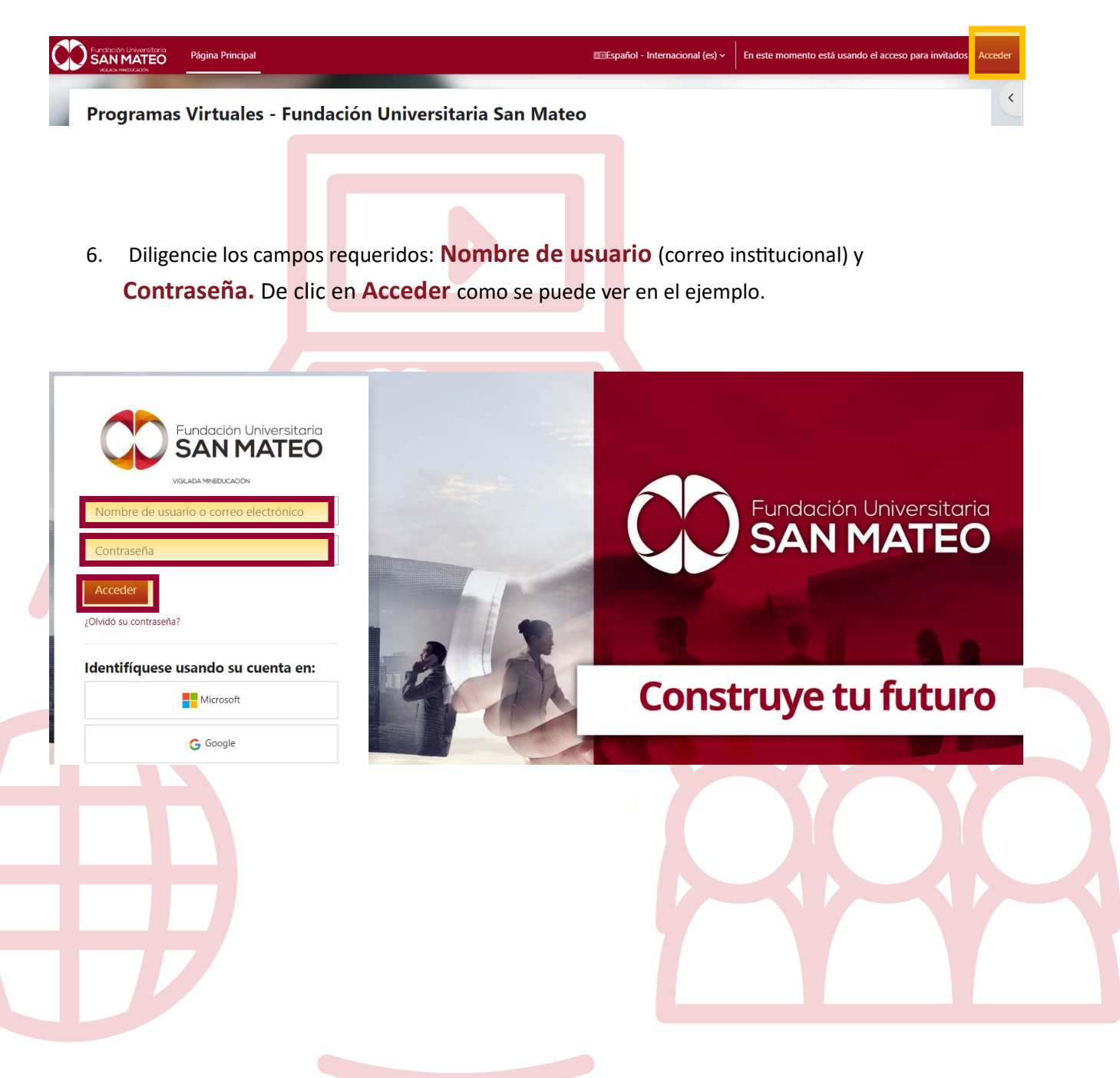

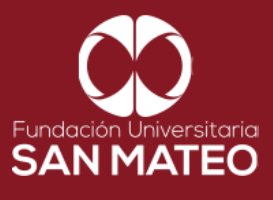

7. A Mano derecha encontrara todas nuestras bases de datos, para consultar hacer clic en LEGISCOMEX

| Fundación Universitaria<br>SAN MATEO<br>VIENA INTERCICIÓN<br>VIENA INTERCICIÓN | al Mis cursos                                                                   |               | Modo de edición                                                                                                  |
|--------------------------------------------------------------------------------|---------------------------------------------------------------------------------|---------------|----------------------------------------------------------------------------------------------------|
| Hola, biblioteca! 🔇                                                            | D Soporte Aula Virtual 📢 Mesa de ayuda 📧 Carnet Digital 😝 Consulta de usuario 😤 | SSE           | Cerrar cajón del bloqu<br>A. A. A. A. C.<br>R. A. A. C.<br>Desplegar ATbar (barra AT)<br>(¿siempre?)             |
| A continuación encuentra los mód                                               | dulos habilitados con cronograma y las actividades                              |               | LIBROS DIGITALES                                                                                                 |
| Encuentros sincrónicos y cierre de activi                                      | dades                                                                           | Jpcoming ~    | E-LIBRO<br>ECOE EDICIONES<br>ARANCEL ELECTRÓNICO<br>ACCESO OBRAS LEGIS<br>NOTICIAS HIDÍDICAS LEGIS<br>LEGISCOMEX |
| No hay eventos próximos                                                        | + Nuevo evento                                                                  | al calendario | MULTILEGIS<br>LEXBASE<br>GESTION HUMANA                                                                          |
| Vista general de curso                                                         |                                                                                 |               | NUEVA LEGISLACIÓN<br>IEEE EXPLORE DIGITAL LIBRARY<br>EBSCO host                                                  |
| Todos V Buscar Orde                                                            | nar por nombre corto v Tarjeta v                                                | ?             |                                                                                                    |

8. Al ingresar a la plataforma debemos verificar el recuadro amarillo este autenticado el acceso de la Institución. como vemos en la imagen.

|   | legiscomex                                                                                    | Productos                                                              | Planes                        | Blog    | Nosotros | Contacto                                                         |                                                                                                    | U 🕶        |   |  |
|---|-----------------------------------------------------------------------------------------------|------------------------------------------------------------------------|-------------------------------|---------|----------|------------------------------------------------------------------|----------------------------------------------------------------------------------------------------|------------|---|--|
|   | legiscomex                                                                                    |                                                                        |                               |         |          |                                                                  | 10000000000000000000000000000000000000                                                                                                    |            |   |  |
| < | El Régimen de Adua<br>te ayuda a profundiza<br>sobre Valoración Adua<br>las nuevas ayudas pro | <b>anas Colom</b> i<br>ar tus conocin<br>I <b>anera</b> con<br>ácticas | <b>biano</b><br>nientos       |         |          | Products cambra from                                             | reproduction for all don laters<br>Formations<br>The second second se |            | > |  |
|   | www.legiscomex.com                                                                            | м                                                                      | ás informa                    | ación a | quí      |                                                                  |                                                                                                    |            |   |  |
|   |                                                                                               |                                                                        |                               |         | ••       | Variation                                                        | and the second second second second second second second second second second second second second second second                                                                                                    |            |   |  |
|   |                                                                                               | Legiscomex   Siste<br>inteligencia come                                | ema de<br>rcial<br>na nuestra |         | Ŕ        | Pasos a paso de la operación comercia<br>L Encuentra información | guía de<br>al   LegisComex<br>ractualizada y                                                                                                    | <b>(</b> ) |   |  |

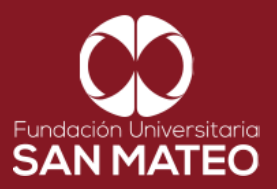

 Desplazar el cursor a la parte inferior de la página y encontraremos la sección de productos las cuales están divididas en varios módulos y sus submódulos de acuerdo con su temática, Cada submódulo tiene una breve información y esta se puede ampliar haciendo clic en Mas Información, para consultar solo debe hacer clic en Ingresar.

| oportaciones                  | Comportamiento de un                     | sector un producto            |                                                               |                                                                                            |                                                       |
|-------------------------------|------------------------------------------|-------------------------------|---------------------------------------------------------------|--------------------------------------------------------------------------------------------|-------------------------------------------------------|
|                               | y de una empresa en un<br>internacional. | mercado                       | Mercados potenciales para la<br>venta de productos, insumos y | compra o<br>v maquinaria.                                                                  |                                                       |
| información                   |                                          | Más información               |                                                               | is información                                                                             |                                                       |
|                               |                                          |                               |                                                               |                                                                                            |                                                       |
| menor de<br>r.<br>información |                                          |                               |                                                               |                                                                                            | 👳 🧟                                                   |
|                               | menor de<br>r.<br>información            | menor de<br>r.<br>información | información<br>menor de<br>vr.<br>información                 | información elingresar o Más información elingresar o Má<br>menor de<br>vr.<br>información | Información Más información Gingresar Más información |

Guía de Importaciones, Exportaciones y Cambios

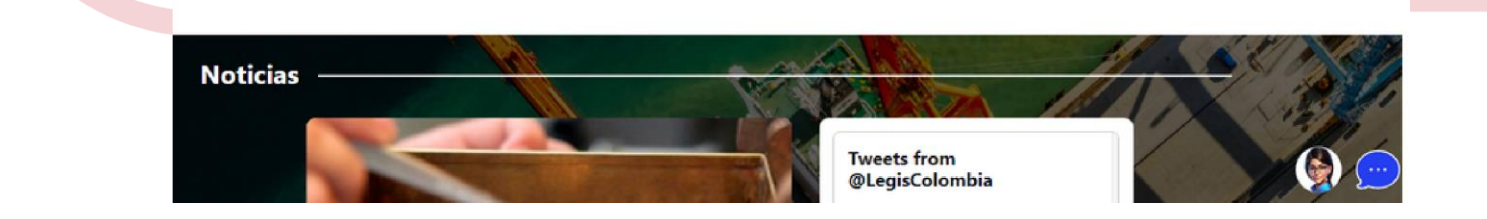

Más i

Régimen de Aduanas Colombiano

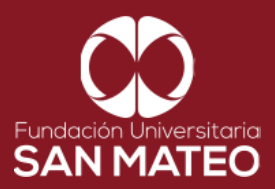

Æ

| legiscomex                                                                                                    | Productos Planes                                                                                                    | Blog Nosotros Contac                                                                            |                                                                                                    | DN U |
|----------------------------------------------------------------------------------------------------|----------------------------------------------------------------------------------------------------|-------------------------------------------------------------------------------------------------|----------------------------------------------------------------------------------------------------|------|
| Análisis de datos                                                                                                    | Obras de comercio exterio<br>Colombia                                                                                                  | or de Arancel, Simulad<br>Normativa al Inst                                                     | or y Contenidos especializado<br>ante                                                                                        | S    |
| Arancel Electrónico I<br>Permite classificar mercancias y cono<br>condiciones para importar a Coloma<br>Originaria<br>Más info                                                     | ser us<br>jia.<br>rmación<br>Simulado<br>Formular<br>Calculado<br>Herramienta pa<br>utilizados en lor<br>exportación y tr<br>Oingresar | or de<br>ios y<br>oras<br>ra diligenciar los formularios<br>procesos de importación,<br>ánsito. | Normativa al Instante<br>Úttimas disposiciones que orientan las<br>operaciones de comercio exterior en<br>Colombia           |      |
| Noticias                                                                                                    |                                                                                                    |                                                                                                 |                                                                                                    |      |
| legiscomex Pr                                                                                                    | oductos Planes Blog                                                                                                    | Nosotros Contacto                                                                               | EUNDACION U                                                                                                    |      |
| Análisis de datos Obra                                                                                                    | s de comercio exterior de<br>Colombia                                                                                                  | Arancel, Simulador y Normativa<br>al Instante                                                   | Contenidos especializados                                                                                                    |      |
| Información Financiera<br>de Empresas<br>Indicadores financieros y contables de las<br>empresas con las que se quiere hacer<br>negocios<br>Imgresar<br>Imgresar<br>Más información | Contenido Especializado o<br>Conterido Especializado o<br>México                                                                       | ecializado<br>México<br>Cosméticos en<br>Más información                                        | ersidades ABC del<br>ercio internacional<br>erta de consulta para conocer las<br>les materias del comercio<br>onal<br>gresar |      |
| Logística y normatividad en materia de<br>transporte<br>Olngresar                                                                                                    |                                                                                                    |                                                                                                 |                                                                                                    | l    |

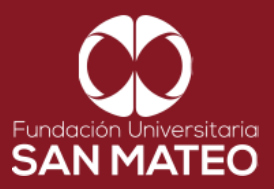

10. Adicional a los sección anterior esta base de datos cuenta con un blog con temas de interés para estar siempre actualizado, para ingresar debe hacer clic en Blog y seleccionar su área de interés a consultar (Jurídico, Contable y Tributario, Comercio Exterior, Talento Humano, Construcción).

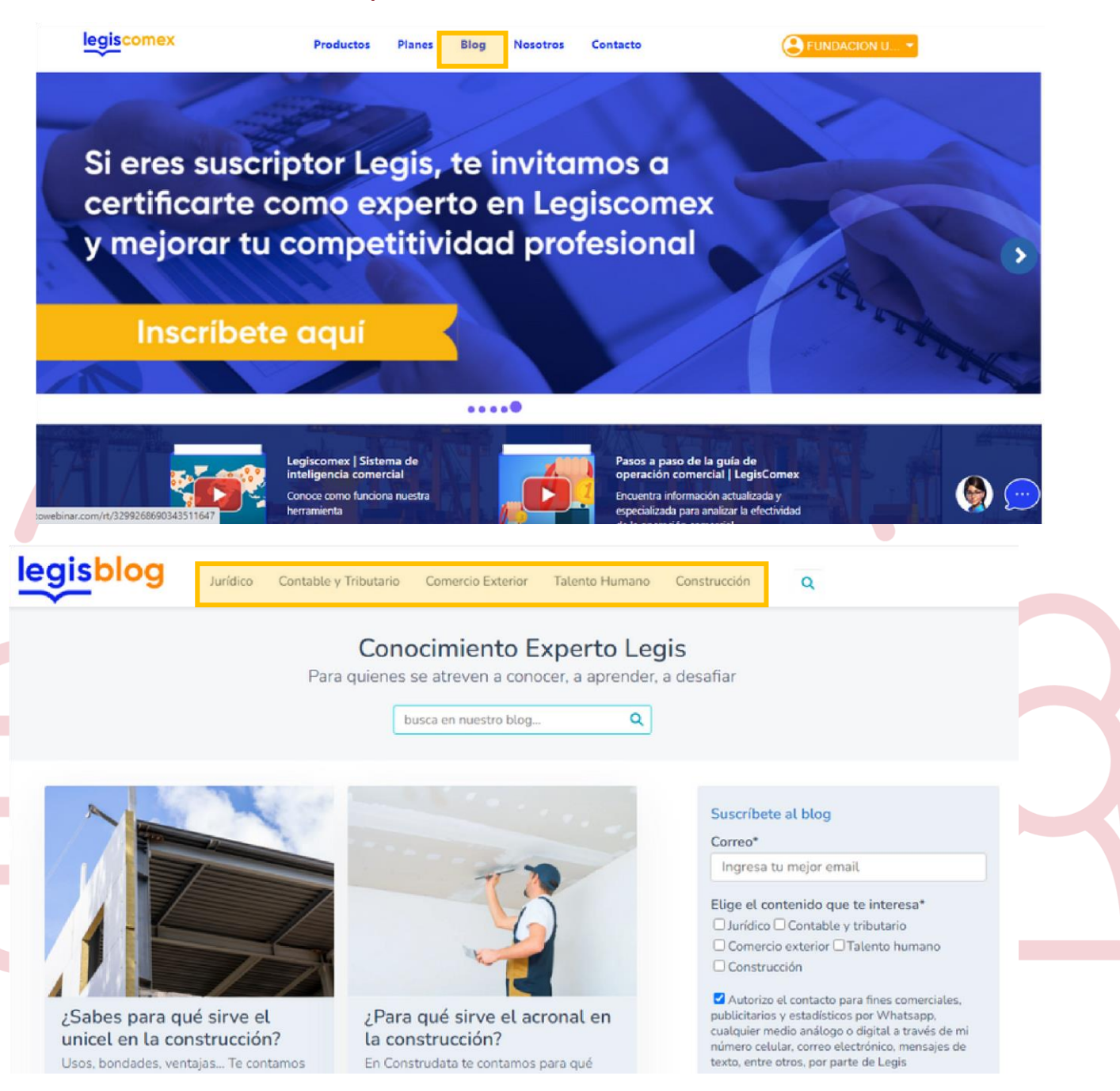

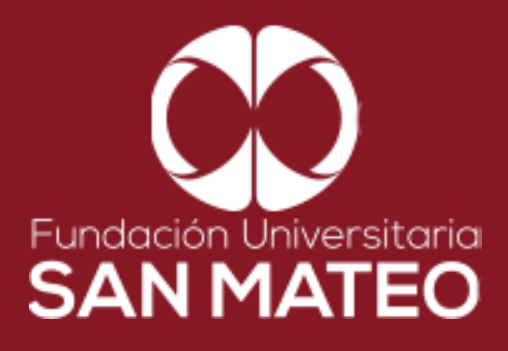

## Contáctanos

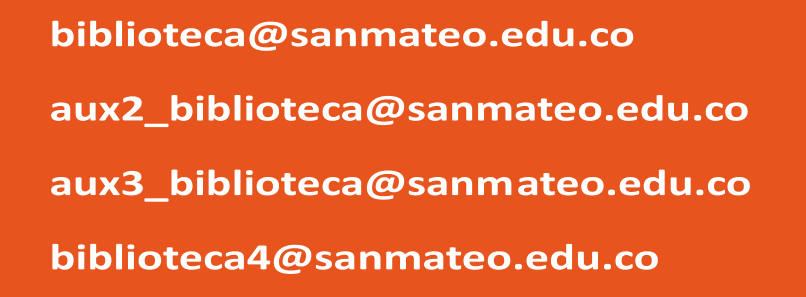

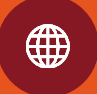

https://www.sanmateo.edu.co/bibl ioteca.php